## Teamkleuren aanpassen in Sportbeheer Online

## <u>Op teamniveau</u>

Om op teamniveau de kleuren in te stellen kies je in Sportbeheer Online voor "Gegevensbeheer" in de menubalk en vervolgens voor "Team" Bij elk team zie je in het detailvenster de kleur van de spelersuitrusting en van de reservekleur.

|                          |                                                                                                    |                                                                                                    |                                                                                                    | (Lances) (March 1998) |
|--------------------------|----------------------------------------------------------------------------------------------------|----------------------------------------------------------------------------------------------------|----------------------------------------------------------------------------------------------------|-----------------------|
| nd Gegevensbeheer Tabelb | eheer Help                                                                                                    |                                                                                                    |                                                                                                    |                       |
| (12/6328)                |                                                                                                    |                                                                                                    |                                                                                                    |                       |
|                          |                                                                                                    | Capital Collection of the local                                                                                                    |                                                                                                    |                       |
|                          |                                                                                                    |                                                                                                    |                                                                                                    |                       |
|                          | Algemeen Indeling Wedstrijdes (31)                                                                                                    |                                                                                                    |                                                                                                    |                       |
|                          |                                                                                                    |                                                                                                    |                                                                                                    |                       |
|                          |                                                                                                    |                                                                                                    |                                                                                                    |                       |
|                          |                                                                                                    |                                                                                                    | Dechemor Sout                                                                                                   | SpelersLijst          |
|                          | N258T                                                                                                    |                                                                                                    | vanaf deelnemer                                                                                                 | Tech, Vergun          |
|                          | and the second second                                                                                                    |                                                                                                    |                                                                                                    |                       |
|                          |                                                                                                    |                                                                                                    |                                                                                                    |                       |
|                          |                                                                                                    |                                                                                                    |                                                                                                    |                       |
|                          |                                                                                                    |                                                                                                    |                                                                                                    |                       |
|                          | The summaries of the second second seco |                                                                                                    |                                                                                                    |                       |
|                          |                                                                                                    |                                                                                                    |                                                                                                    |                       |
|                          | and the second second se                                                                                                    |                                                                                                    |                                                                                                    |                       |
|                          |                                                                                                    |                                                                                                    |                                                                                                    |                       |
|                          |                                                                                                    |                                                                                                    |                                                                                                    |                       |
|                          |                                                                                                    |                                                                                                    |                                                                                                    |                       |
|                          |                                                                                                    |                                                                                                    | The second second second second second second second second second second second second second second second se | 1                     |
|                          | and the same                                                                                                    |                                                                                                    |                                                                                                    |                       |
|                          | And the second second se                                                                                                    |                                                                                                    |                                                                                                    |                       |
|                          |                                                                                                    |                                                                                                    |                                                                                                    |                       |
|                          |                                                                                                    |                                                                                                    |                                                                                                    | 1                     |
|                          | 1 (m) 21 (m)                                                                                                    |                                                                                                    |                                                                                                    |                       |
|                          | 4 Algemeen                                                                                                    |                                                                                                    |                                                                                                    |                       |
|                          | Naam                                                                                                    |                                                                                                    |                                                                                                    |                       |
|                          | Zoeinaam                                                                                                    |                                                                                                    |                                                                                                    |                       |
|                          | Teamurrer                                                                                                    |                                                                                                    |                                                                                                    |                       |
|                          | Deebname in                                                                                                    |                                                                                                    |                                                                                                    |                       |
|                          | Stear shirt                                                                                                    | 255; 0; 0                                                                                                    |                                                                                                    |                       |
|                          | decireseve bilt                                                                                                    | 1 23(23)23                                                                                                    |                                                                                                    |                       |
|                          | Gewenste dag                                                                                                    | 1000                                                                                                    |                                                                                                    |                       |
|                          | Gewenste tijd                                                                                                    |                                                                                                    |                                                                                                    |                       |
|                          | Accommodate (Standaard: Sportpark Aalter)                                                                                                    | and the second second sec |                                                                                                    |                       |
|                          | 4 Inschrijvingdinfo                                                                                                    |                                                                                                    |                                                                                                    |                       |
|                          | Deelname komende periode/seizuen                                                                                                    |                                                                                                    |                                                                                                    |                       |
|                          | Nivezu                                                                                                    |                                                                                                    |                                                                                                    |                       |
|                          | Beker van Benge                                                                                                    |                                                                                                    |                                                                                                    |                       |
|                          | Beker van provincie                                                                                                    |                                                                                                    |                                                                                                    |                       |
|                          | Sterkte place                                                                                                    |                                                                                                    |                                                                                                    |                       |
|                          | Samenstelling ploeg                                                                                                    |                                                                                                    |                                                                                                    |                       |
|                          | Planschema<br>Edra inte 1                                                                                                    |                                                                                                    |                                                                                                    |                       |
|                          | Extra info 2                                                                                                    |                                                                                                    |                                                                                                    |                       |
|                          | Extra lada 3                                                                                                    |                                                                                                    |                                                                                                    |                       |

Om de een kleur aan te passen klik je rechts op het pijltje om de kleurkiezer uit te klappen. Je kan ook de RGB code ingeven als tekst gescheiden door puntkomma's indien je die kent. Of de html/HEX code voorafgegaan door een #. Voor rood is dit bijvoorbeeld RGB: 255;0;0 of hmtl: #ffffff

| ▲ Algemeen                                 |                       | * |
|--------------------------------------------|-----------------------|---|
| Naam                                       |                       |   |
| Zoeknaam                                   |                       |   |
| Categorie                                  |                       |   |
| Teamnummer                                 |                       |   |
| Deelname in                                |                       |   |
| Kleur shirt                                | 255; 0; 0             |   |
| Kleur reserve shirt                        | Aangepast Web Systeem |   |
| 4 Indelingswensen                          |                       |   |
| Gewenste dag                               |                       | = |
| Gewenste tijd                              |                       |   |
| Accommodatie (Standaard: Sportpark Aalter) |                       |   |
| Veldnummer                                 |                       |   |
| 4 Inschrijvingsinfo                        |                       |   |
| Deelname komende periode/seizoen           |                       |   |
| Niveau                                     |                       |   |
| Beker van Belgie                           |                       |   |
| Beker van Vlaanderen                       |                       |   |
| Beker van provincie                        |                       |   |
| Sterkte ploeg                              |                       |   |
| Samenstelling ploeg                        |                       |   |
| Planschema                                 | Weekend 2             |   |
| Extra info 1                               |                       |   |
| Extra info 2                               |                       |   |

Na een synchronisatie worden de nieuwe kleuren ook aangepast op de webserver. Het kan enkele uren duren vooraleer dit gesynchroniseerd wordt.

| Teams Categorie Reeksen Kleurshirt Reserve   Image: Image: Im | Teams Uitslagen Pr | ogramma Leden Info |         |            |         |
|----------------------------------------------------------------------------------------------------|--------------------|--------------------|---------|------------|---------|
| ۱     ۱     ۱     ۱     ۱     ۱     1     1     1     1     1     1     1     1     1     1     1     1     1     1     1     1     1     1     1     1     1     1     1     1     1     1     1     1     1     1     1     1     1     1     1     1     1     1     1     1     1     1     1     1     1     1     1     1     1     1     1     1     1     1     1     1     1     1     1     1     1     1     1     1     1     1     1     1     1     1     1     1     1     1     1     1     1     1     1     1     1     1     1     1     1     1     1     1     1     1     1     1     1     1     1     1     1     1     1     1     1                                                                                                    | zoeken<br>Teams    | Categorie          | Reeksen | Kleurshirt | Reserve |
| ₩ #00000 <b>*</b> #10000                                                                                                    |                    |                    |         | #000000    | #ff0000 |
|                                                                                                    |                    |                    |         | #000000    | #110000 |

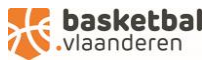

## <u>Op clubniveau</u>

Je kan ook op clubniveau de hoofdkleur instellen. Deze wordt dan gebruikt als standaardkleur voor alle teams waarbij er geen kleur ingevuld is. Hou er wel rekening mee dat een kleur ingevuld bij een team steeds voorrang heeft op de algemene clubkleuren.

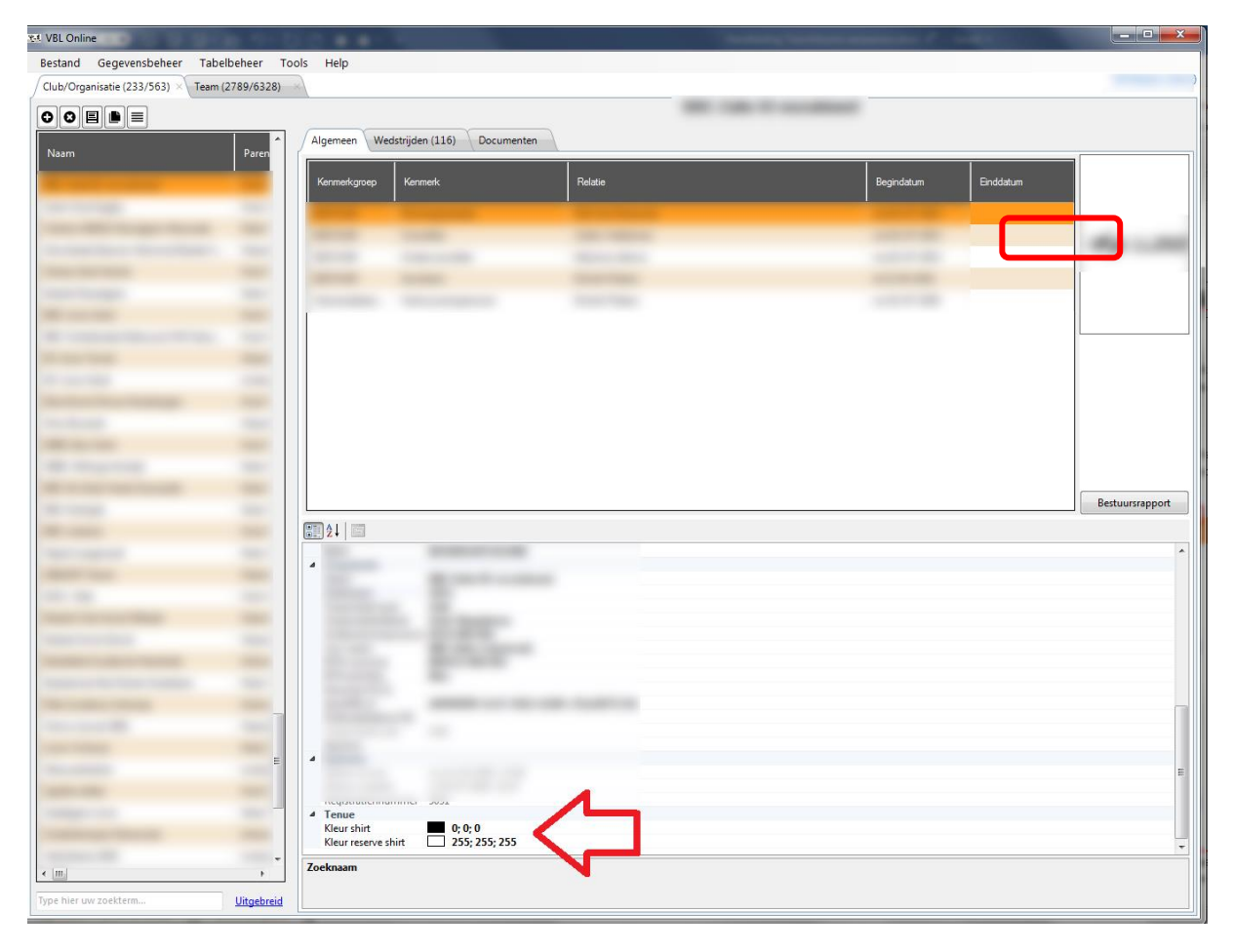

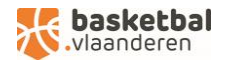